## PubMed からのインポート

- ① PubMed 検索結果一覧のチェックボックスで、RefWorks に取り込みたい文献を選択。
- ②「Send to」のプルダウンメニューで「File」を選択。
- ③「Format MEDLINE」を選択。「Sort by」はいずれかを選択し、「Create File」をクリック。
- ④「ファイルを開く」をクリック。
- ⑤ メモ帳内を、右クリックですべて選択し、右クリックでコピーを選択。
- ⑥ RefWorks にログインし、「レコード」から「インポート」を選択。
- ⑦ 「テキストから」をクリックし、インポートフィルター/データベースから「NLM PubMed」、データベース 「PubMed」を選択。
- ⑧ コピーしたものを貼りつける。
- ⑨「インポート」をクリック。
- 11 レコードのインポートが自動的に行われ、インポート完了を知らせる画面が表示される。

| Publed.gov                                                       | PubMed V low calorie food and development Search |                                                                                             | Search                            |
|------------------------------------------------------------------|--------------------------------------------------|---------------------------------------------------------------------------------------------|-----------------------------------|
| JS National Library of Medicine<br>lational Institutes of Health |                                                  |                                                                                             |                                   |
| Article types                                                    | Su                                               | mmary + 20 per page + Sort by Most Recent +                                                 | Send to: - Filters: Manage Filter |
| Clinical Trial                                                   |                                                  | Choose Destinati                                                                            | ion                               |
| Review                                                           | 80                                               | earch results                                                                               |                                   |
| Justomize                                                        | 00                                               |                                                                                             |                                   |
| ext availability                                                 | Ite                                              | ms: 1 to 20 of 225 Selected: 2 << First < Pre                                               |                                   |
| Abstract                                                         |                                                  |                                                                                             |                                   |
| Free full text                                                   |                                                  | Solvent Erec Linges Catalyzed Cypthesis of Discylayastels on Law C                          | 51                                |
| Full text                                                        | 1                                                | Solvent-Free Lipase-Catalyzed Synthesis of Diacytgycerols as Low-C                          |                                   |
| PubMed                                                           |                                                  | Vazquez L, Gonzalez N, Regiero G, Torres C. Download 2 items.                               | •                                 |
| Commons                                                          |                                                  | Profit Biolog Biotechnol. 2016 Feb 10,4.6. doi: 10.3389/ibide.2016.00006. eCollect Format   | -                                 |
| Reader comments                                                  |                                                  | Similar articles                                                                            |                                   |
| Trending articles                                                |                                                  | Sort by                                                                                     | _                                 |
|                                                                  |                                                  | Implicitly assessed attitudes toward body shape and food: the moder                         | $\sim$                            |
| Publication dates                                                | 2.                                               | and disinhibition                                                                           |                                   |
| 10 years                                                         |                                                  | Moussally, IM, Billieux, I, Mobbs O, Rothen S, Van der Linden M                             |                                   |
| Custom range                                                     |                                                  | J Eat Disord, 2015 Dec 8;3:47. doi: 10.1186/s40337-015-0085-8. eCollection 2015.            |                                   |
|                                                                  |                                                  | PMID: 26649178 Free PMC Article                                                             |                                   |
| Species                                                          |                                                  | Similar articles                                                                            |                                   |
| lumans                                                           |                                                  |                                                                                             |                                   |
| other Animals                                                    |                                                  | The Research on the High-Protein Low-Calorie Food Recipe for Teenager Gymnastics            | Athletes. Search details          |
| N                                                                | 3.                                               | Wei C.                                                                                      |                                   |
| Jiear all                                                        |                                                  | Open Biomed Eng J. 2015 Aug 31;9:240-3. doi: 10.2174/1874120701509010240. eCollection 2015. | Low[All Fiel                      |
| Show additional filters                                          |                                                  | PMID: 26628935 Free PMC Article                                                             | [AII Fields]                      |
|                                                                  |                                                  | Similar articles                                                                            | ( LOOU [MeSH                      |

www.ncbi.nlm.nih.gov から pubmed\_result.txt を開くか、または保存しますか?

ファイルを開く(O) 保存(S) ▼ キャンセル(C)

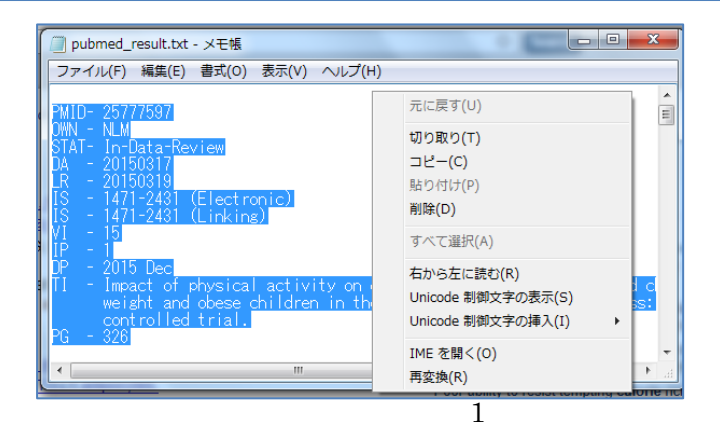

| 🕓 R              | efWorks             |  |
|------------------|---------------------|--|
| レコード             | 参照 検索 参考文献 ツール ヘルブ  |  |
| ○新規追加<br>↓ インポート | 🕞 参考文献の作成 💿 レコードの作成 |  |
| ↓ エクスポート         |                     |  |

| レコードをインボートする                                                                                                    | X            |
|----------------------------------------------------------------------------------------------------|--------------|
| インポート元 24ルターを要請する 24ルターとデータベースの一覧 ③ ヘルブ                                                                                                    | <b>^</b>     |
| <ul> <li>テキストファイルから</li> <li>テキストから</li> </ul>                                                                                                    |              |
| C/ボートフィルターデータソース NLM PubMed<br>データベース PubMed ▼                                                                                                    |              |
| EDAT- 2015/03/12 06:00<br>MHDA- 2015/03/12 06:00<br>CRDT- 2015/03/12 06:00<br>PHST- 2014/12/01 [received]<br>PHST- 2015/03/02 [accepted]<br>AID - 10.3892/ijmm.2015.2127 [doi]<br>PST - aheadofprint<br>SO - Int J Mol Med. 2015 Mar 6. doi:<br>10.3892/ijmm.2015.2127. | E            |
| ▶ EndNoteデータベースから<br>インポート先                                                                                                    |              |
| (レコードは、"最近インボートされたレコードフォルダ"の中にも含まれています。)<br>インボート先フォルダ None マ                                                                                                    |              |
| 1 424                                                                                                    | ₹ <b> </b> - |

| レコードをインボートする                     |
|----------------------------------|
| インポートが完了しました - 2件のレコードが取り込まれました。 |
| ▶ インボートログ                        |
| ▶重複チェックオブション                     |
|                                  |
|                                  |
|                                  |
|                                  |
|                                  |
|                                  |
|                                  |
|                                  |
|                                  |
|                                  |
| □ 重視データの通覧 □ □ 最後コインボートしたレコードを見る |